#### **Photo Booth Background**

#### **User Manual**

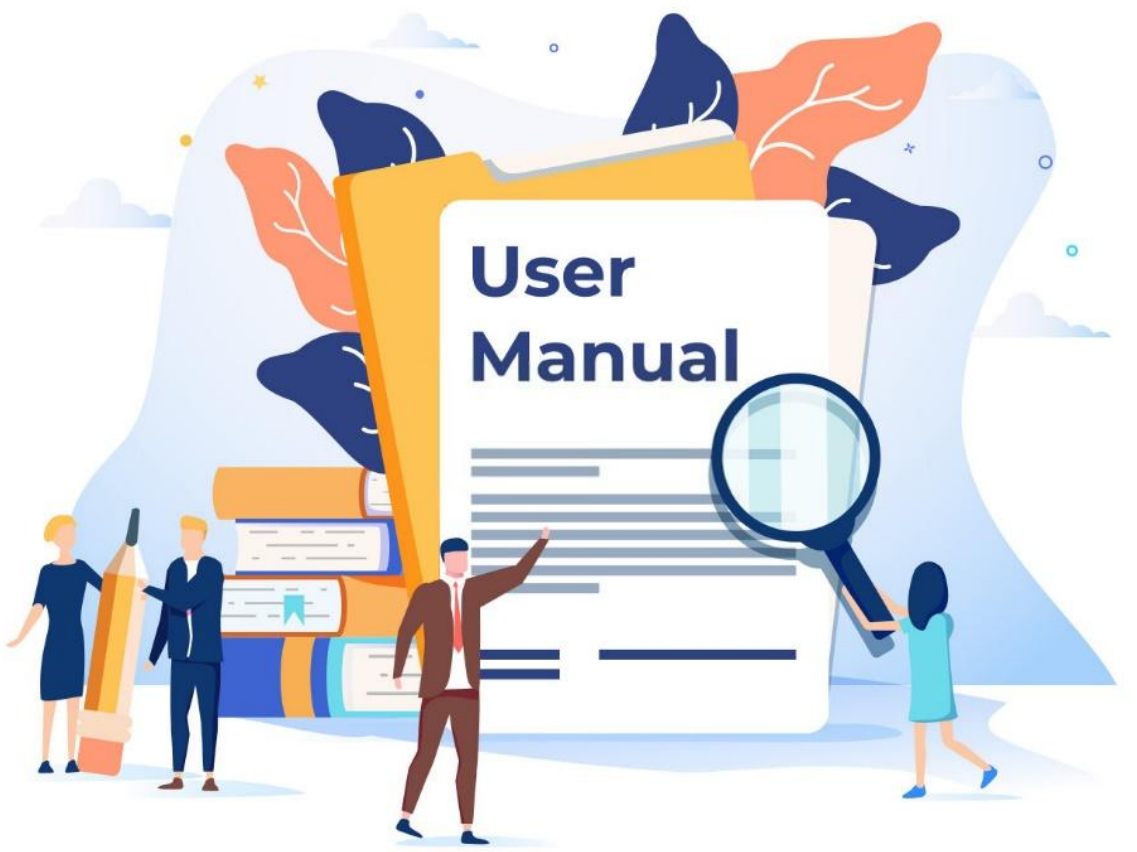

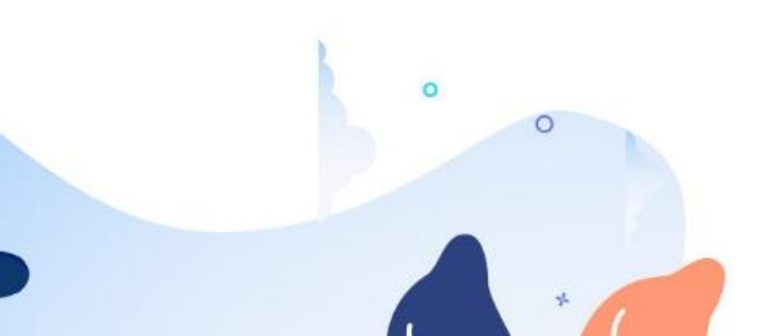

# Login

1. Open your browser and enter the URL:

http://fotobox.yunchuang.store/

2. Enter the agent account password to complete the login.

| INTERT           |  |
|------------------|--|
| FOTOBOX拍照机后台管理系统 |  |
|                  |  |
| ♂ 密码             |  |
| □ 记住密码           |  |
| 登录               |  |

### Home Page

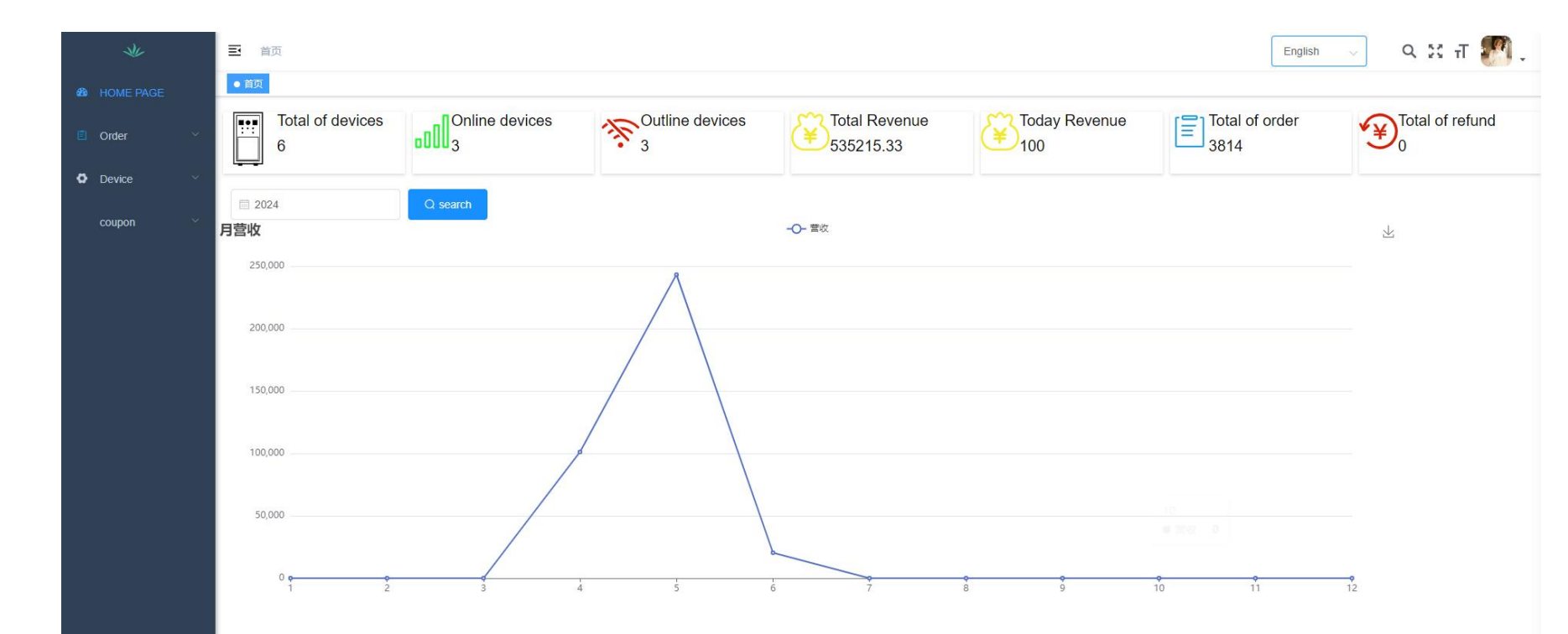

- Total number of devices
- Oline device
- Offline device
- Total revenue
- Revenue of today
- Total order quantity
- Refund order volume

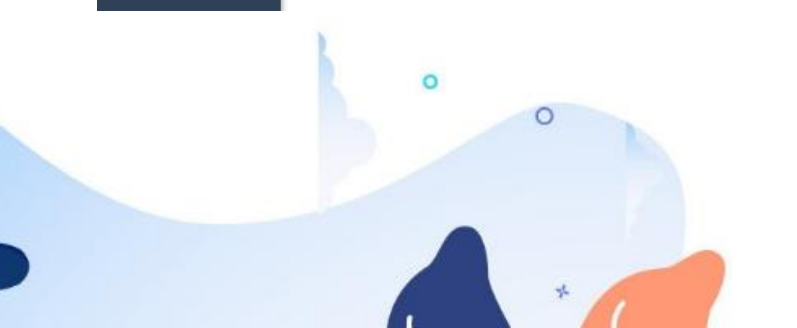

# **Order Management**

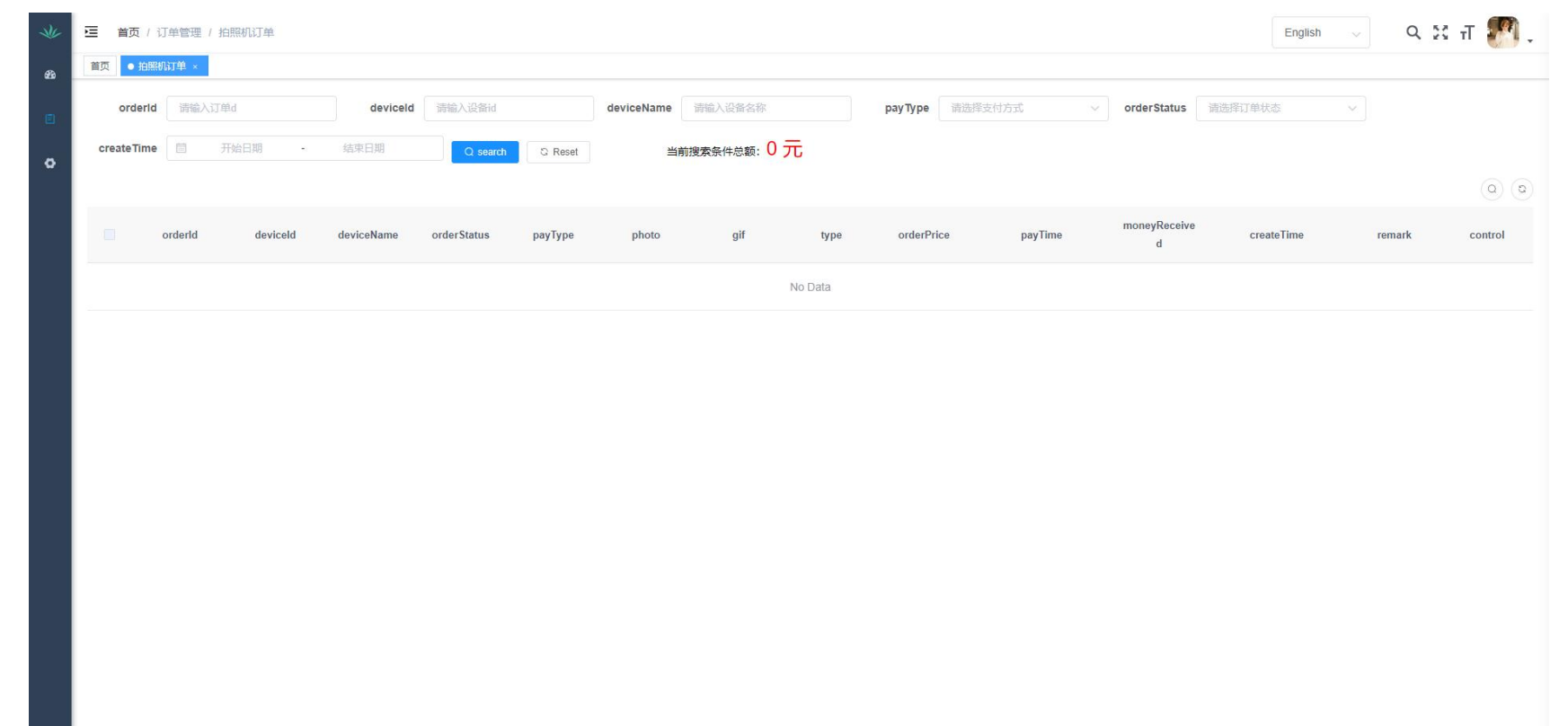

- You can filter and view orders based on order ID, device ID, device name, payment method and order status.
- Click Print Photo to remotely reprint the photo on the original device.
- Click Electronic Photo to directly download the user's electronic photo.

## **Device Management**

| *           | 三首  | 页 / 设备管理 / 拍照机   |            |                 |            |                    |         |               |         |              |                  | English 🗸        | ९ छ त          | <b>8</b> . |
|-------------|-----|------------------|------------|-----------------|------------|--------------------|---------|---------------|---------|--------------|------------------|------------------|----------------|------------|
| <b>6</b> 20 | 首页  | 白照机订单 × 💿 拍照机 ×  |            |                 |            |                    |         |               |         |              |                  |                  |                |            |
| e           | dev | iceld 请输入设备id    | device     | Name 清输入设备名字    | a          | ddress 清输入地址关键字    |         | device Status | 请选择设备状态 | × ) Q ه      | G Reset          |                  |                |            |
| •           |     |                  |            |                 |            |                    |         |               |         |              |                  |                  |                | (a) (a)    |
|             |     | deviceId         | deviceName | softwareVersion | address    | deviceStatus       | price   |               | 分账详情    | deviceIncome | master           | index.remark     | index.co       | ontrol     |
|             |     | 47788defccb50a6a | 菲律宾拍照机     | AI标版            | 菲律宾        | onLine<br>details  | details |               |         | 336325       | pdl_user_yuxuqin | 633735190 B52nVI | remotePrinting | ∕_ reboot  |
|             |     | c0384a9c98917bd6 | 菲律宾        | AI标版            | 菲律宾        | onLine<br>details  | details |               |         | 34400        | pdl_user_yuxuqin | 607244028 KXP9W1 | remotePrinting | ℤ reboot   |
|             |     | yuxuqin_04       | 余旭琴的拍照机    |                 | 菲律宾 10台    | onLine<br>details  | details |               |         | 0            | pdl_user_yuxuqin |                  | remotePrinting | & reboot   |
|             |     | yuxuqin_03       | 余旭琴的拍照机    |                 | 菲律宾此id用了3台 | outLine<br>details | details |               |         | 0            | pdl_user_yuxuqin |                  | remotePrinting | ℤ reboot   |
|             |     | yuxuqin_02       | 余旭琴的拍照机    |                 |            | outLine<br>details | details |               |         | 0            | pdl_user_yuxuqin |                  | remotePrinting | 2 reboot   |
|             |     | yuxuqin_01       | 余旭琴的拍照机    |                 |            | outLine<br>details | details |               |         | 0            | pdl_user_yuxuqin |                  | remotePrinting | ∠ reboot   |
|             |     |                  |            |                 |            |                    |         |               |         |              | Total 6          | 10/page 🗸 🛛 🕇    | > Go           | to 1       |

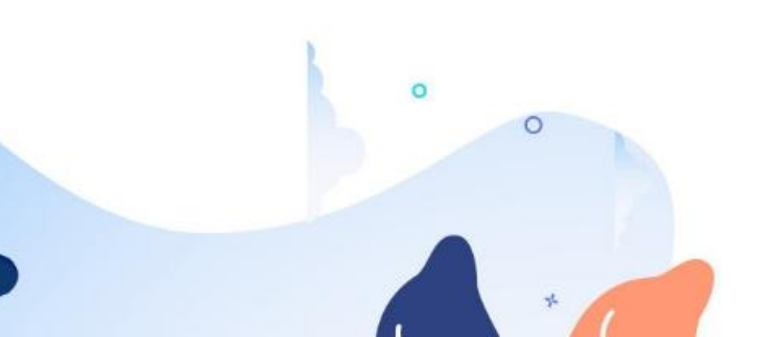

- You can view device information.
- You can remotely restart the device.

## **Modify the Price**

0

 $\bigcirc$ 

| * | 三首  | 页 / 设备管理 / 拍照机   |            |            |                    |                    |                  |        |       |                  | English          | ९ 🗙 स 🌄 🚬                          |
|---|-----|------------------|------------|------------|--------------------|--------------------|------------------|--------|-------|------------------|------------------|------------------------------------|
| æ | 首页  | 拍照机订单 × • 拍照机 ×  |            |            |                    |                    |                  |        | ×     |                  |                  | _                                  |
| Ē | dev | viceld 请输入设备id   | deviceNam  | 价格—        | 18 元               |                    | 价格六 18           | 元      |       | C Reset          |                  |                                    |
| 0 |     |                  |            | 价格二<br>价格三 | 18    元<br>18    元 |                    | 价格七 18<br>价格八 18 | 元<br>元 |       |                  |                  | 00                                 |
|   |     | deviceld         | deviceName | 价格四<br>价格五 | 18元<br>18元         |                    | 价格九<br>价格十<br>18 | 元<br>元 |       | master           | index.remark     | index.control                      |
|   |     | 47788defccb50a6a | 菲律宾拍照机     |            |                    |                    |                  |        | 确定 取消 | pdl_user_yuxuqin | 633735190 B52nVI | remotePrinting & reboot            |
|   |     | c0384a9c98917bd6 | 菲律宾        | AI标版       | 非律兵                | details            | details          |        | 34400 | pdl_user_yuxuqin | 607244028 KXP9W1 | remotePrinting & reboot            |
|   |     | yuxuqin_04       | 余旭琴的拍照机    |            | 菲律宾 10台            | onLine<br>details  | details          |        | 0     | pdl_user_yuxuqin |                  | remotePrinting 2_reboot            |
|   |     | yuxuqin_03       | 余旭琴的拍照机    |            | 菲律宾此id用了3台         | outLine<br>details | details          |        | 0     | pdl_user_yuxuqin |                  | remotePrinting & reboot            |
|   |     | yuxuqin_02       | 余旭琴的拍照机    |            |                    | outLine<br>details | details          |        | 0     | pdl_user_yuxuqin |                  | remotePrinting <i>&amp;</i> reboot |
|   |     | yuxuqin_01       | 余旭琴的拍照机    |            |                    | outLine<br>details | details          |        | 0     | pdl_user_yuxuqin |                  | remotePrinting & reboot            |
|   |     |                  |            |            |                    |                    |                  |        |       | Total 6          | 10/page          | Go to 1                            |
|   |     |                  |            |            |                    |                    |                  |        |       |                  |                  |                                    |

Click Price Setting to remotely modify the package pricing of the photo booth.

#### **Photo Frame Management**

0

0

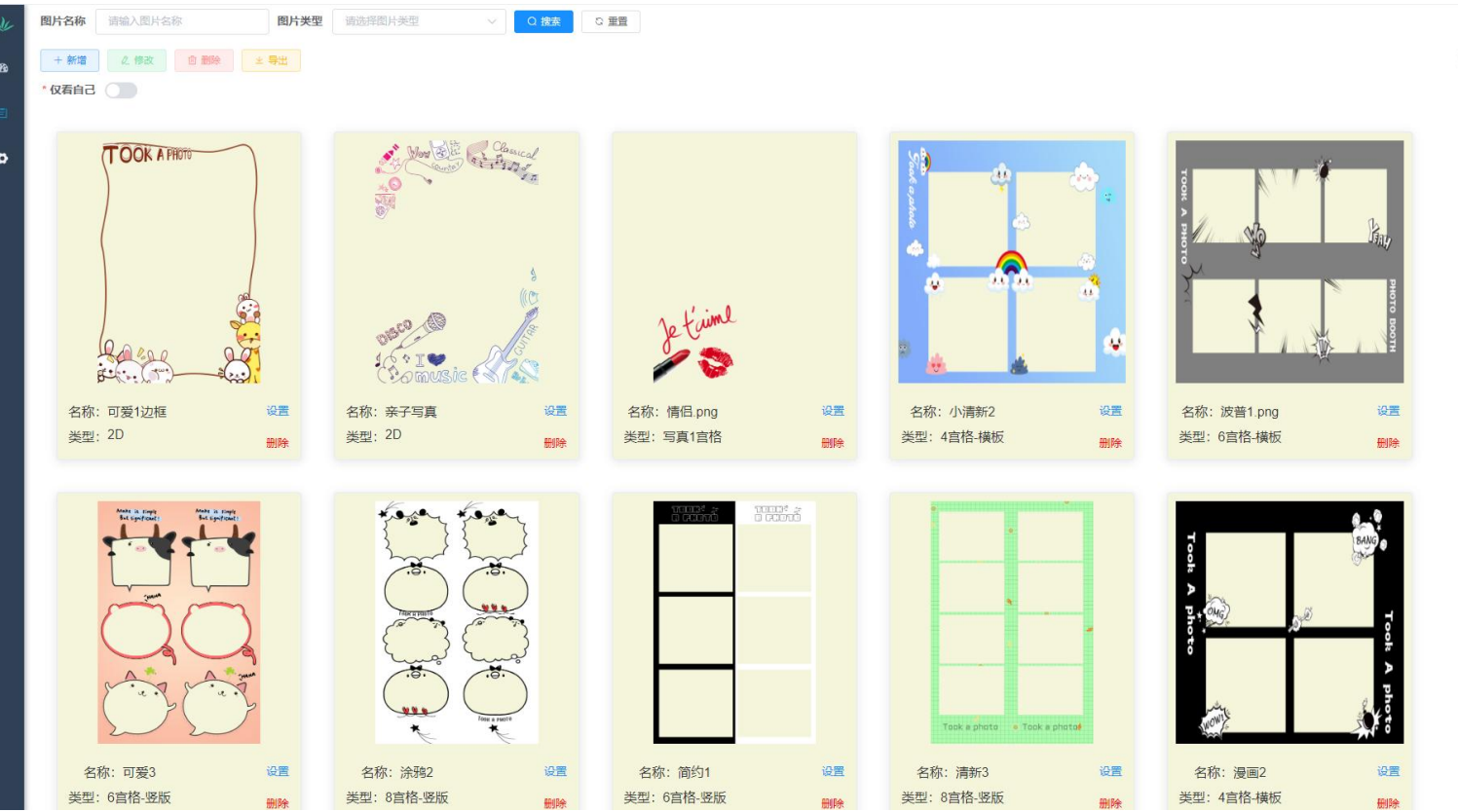

• Click Photo Frame to view, add, delete and export the photo frame.

00

#### **Photo Frame Management**

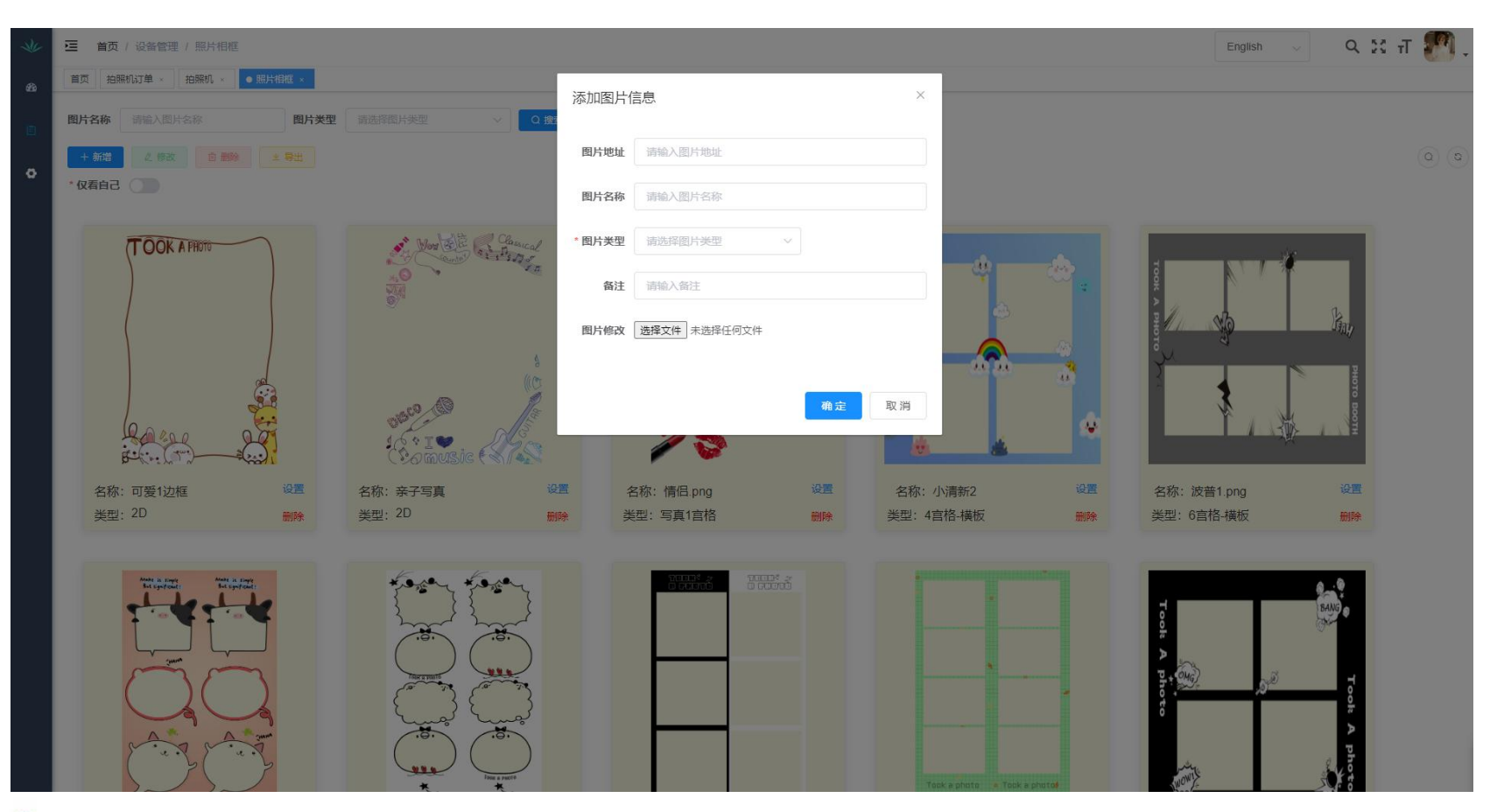

• Click Add, and follow the instructions to fill in the photo frame related information

and complete the photo frame upload.

### **Personal Management**

0

| シャン 三 首页 / 个人中心                  |                                  | нх 🗸 🤉 🖓 - |  |  |  |
|----------------------------------|----------------------------------|------------|--|--|--|
| 首页 拍照机订单 × 拍照机 × 照片相框 × ● 个人中心 × |                                  |            |  |  |  |
| ○ 个人信息                           | 基本资料                             |            |  |  |  |
| •                                | 用户名 修改密码   * 昵称 pdl_user_yuxuqin |            |  |  |  |
| ▲用户名 pdl_user_yuxuqin            | 5005                             |            |  |  |  |
| 口手机号                             | * 设备密码 panduola                  |            |  |  |  |
| ◎ 邮箱                             | * 邮箱                             |            |  |  |  |
| ▲ 角色 潘朵拉代理商                      |                                  |            |  |  |  |
| 曲创建时间 2023-11-01 15:45:37        |                                  |            |  |  |  |
|                                  |                                  |            |  |  |  |

- Click the user's avatar in the upper right corner to enter the personal center
- and remotely change the device's login password.

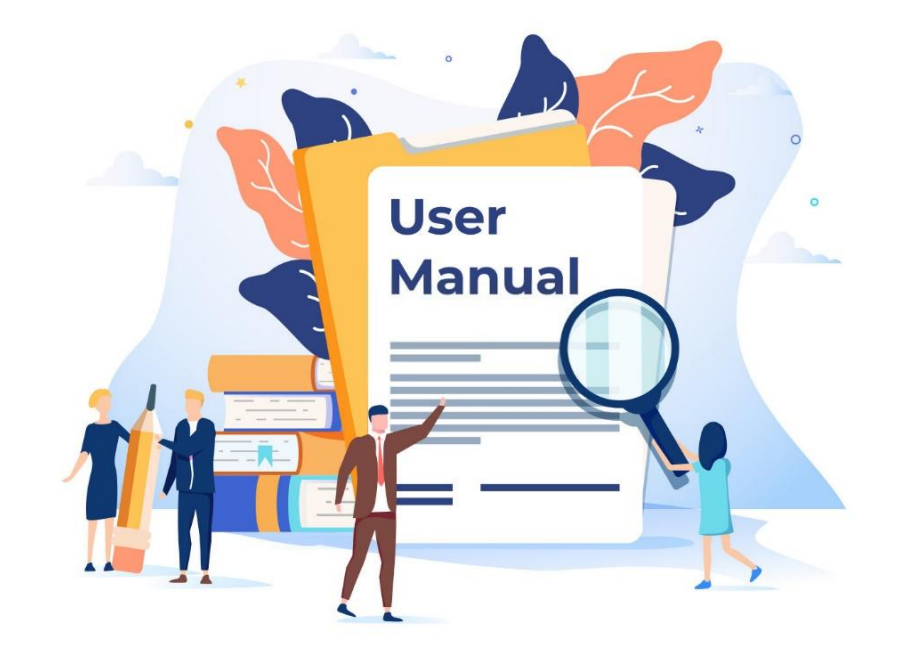

#### **Customer satisfaction is our responsibility.**

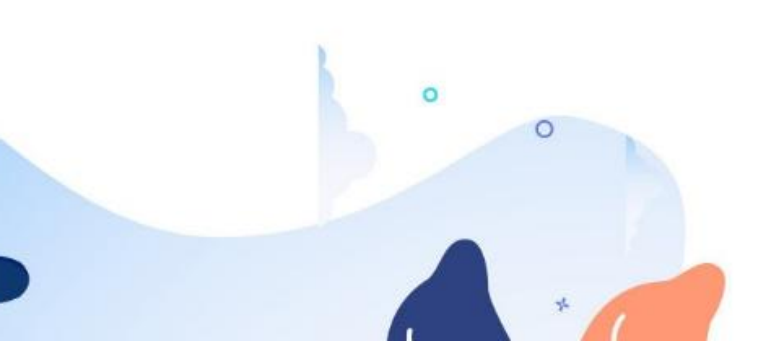